# AYUDA PARA LA UTILIZACIÓN DE LAS OPCIONES VINCULADAS A LA SOLICITUD DE TRANSFERENCIAS BANCARIAS

## **1. ACTIVACION DE CLAVE TOKEN**

Recuerde Activar, por única vez, la Clave TOKEN en su dispositivo móvil, la misma le podrá ser requerida para dar de alta un CBU de terceros, y para hacer transferencias bancarias a terceros que superen determinado importe.

¿Cómo activo mi Clave Token? Podrá acceder a toda la información que necesite haciendo click en el siguiente enlace; https://www.smsv.com.ar/token

## 2. ALTAS DE CBU PARA TRANSFERENCIAS BANCARIAS

Para poder operar deberá dar de alta la CBU (Clave Bancaria Uniforme) correspondiente a la cuenta de destino.

a. La carga se realiza a través del botón "Carga de un nuevo CBU"

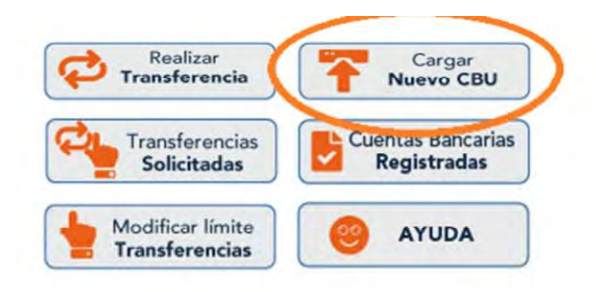

b. Una vez seleccionada la opción "Carga de un nuevo CBU" el sistema solicitará los 22 dígitos del CBU a dar de alta.

| Ingrese el C.B.U. |  |
|-------------------|--|
|                   |  |
|                   |  |

c. Luego de ingresar el CBU, el sistema solicitará el CUIT/CUIL del titular de la cuenta y una descripción que usted desee para reconocer la misma a futuro. (Ej "Cuenta para abonar expensas", "Cuenta para abonar alquiler")

#### Alta de Cuenta Bancaria (C.B.U.) - Ingreso de Datos de la Cuenta Bancaria

| Ingrese el<br>CUIT/CUIL del<br>Titular de la Cuenta |   |
|-----------------------------------------------------|---|
| Ingrese una<br>Descripción<br>(opcional)            |   |
|                                                     |   |
|                                                     | R |

d. Con los datos ingresados en sistema, una vez verificados que sean correctos, deberá presionar "Confirmar" para finalizar el proceso de alta del nuevo CBU.

Alta de Cuenta Bancaria (C.B.U.) - Confirmación de Alta de Cuenta Bancaria

| Se v           | rificó que el CBU ingresado pertenece al titular 🕅 🕅 🎘 🎘 🎘 🎘 🎘 🕅                                                                                 |    |
|----------------|----------------------------------------------------------------------------------------------------|----|
| čEsta seg<br>V | uro de que desea dar de alta esta cuenta bancaria para utilizarla en Fili<br>rtual? Haga click en "Confirmar" para finalizar el proceso de alta. | al |
|                |                                                                                                    |    |
|                | CONFIRMAR CANCELAR                                                                                                    |    |

e. Realizada la carga, el CBU se encontrará en estado "pendiente" hasta tanto el Departamento Relaciones Bancarias realice el proceso de validación, días hábiles en horario de atención al público. Podrá chequear el estado de la cuenta a través del Botón "Verifique el estado de sus cuentas Bancarias Registradas".

|   | Realizar<br>Transferencia          | Cargar<br>Nuevo CBU             |
|---|------------------------------------|---------------------------------|
| 0 | Transferencias<br>Solicitadas      | Cuentas Bancaria<br>Registradas |
|   | Modificar límite<br>Transferencias | e AYUDA                         |

### Cuentas Bancarias Habilitadas para Transferir desde SMSV

| Descr                            | pción             | T                            | tular     | C.B.U.                |   |
|----------------------------------|-------------------|------------------------------|-----------|-----------------------|---|
| Banco Galicia                    | [                 |                              | KIKO      | 000008843000488355600 | 6 |
|                                  |                   |                              |           |                       |   |
| Cuentas Bancarias<br>Descripción | en Proceso de Reg | jistración (en Va<br>Titular | lidación) | C.B.U.                |   |

- VOLVER
- f. En caso que la cuenta no haya podido ser validada por inconsistencia con el CUIL/CUIT, se listará en el cuadro "Cuentas Bancarias Con Errores en Carga de Datos", con posibilidad de modificar la información cliqueando en el signo de exclamación.

Listado de Cuentas Bancarias en Pesos Registradas

| Cuentas Bancarias Habilitadas | para Transferir desde SMSV |                          |   |
|-------------------------------|----------------------------|--------------------------|---|
| Descripción                   | Titular                    | C.B.U.                   |   |
| Banco Galicia                 | XXEK2ON XXXAXX             | 007003833000048838939986 | 0 |

Cuentas Bancarias Con Errores en Carga de Datos

| Descripci          | ón | Titular                  | C.B.U.                    | Motivo de la Inhabilitación                                                                     | iodifica: |          |
|--------------------|----|--------------------------|---------------------------|-------------------------------------------------------------------------------------------------|-----------|----------|
| Cuenta<br>Expensas | 2  | Pendiente a<br>confirmar | 000/05/53220000/522200/22 | El CBU no fue validado por el<br>Sistema de Interbanking, por favor<br>verifique la información | Δ         | <b>)</b> |
|                    |    |                          | VOLVE                     | ER                                                                                              |           |          |

g. Al modificar la información, el CBU volverá a estado "pendiente" hasta que se realice la nueva validación del mismo.

Por favor ingrese el CUIT/CUIL correcto. En caso de que el error se encontrase en el número de CBU por favor cárguelo como un registro nuevo a través de "Carga de un nuevo CBU"

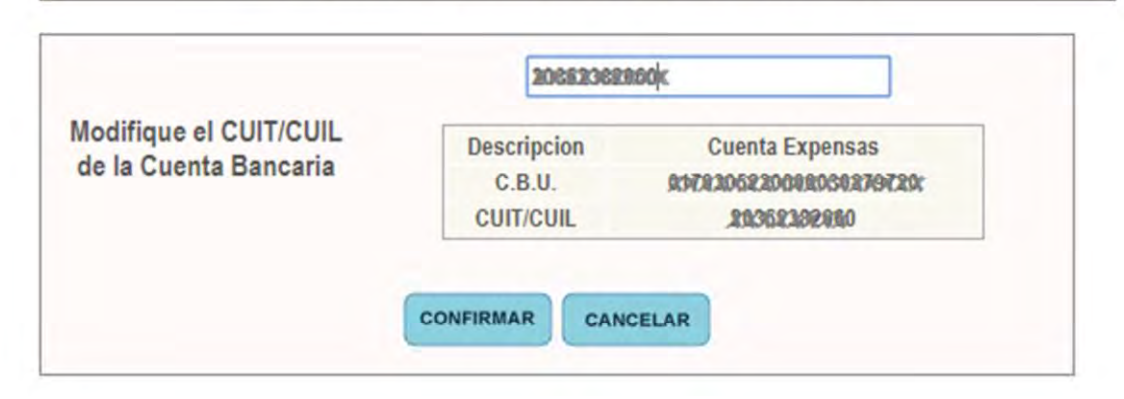

# 3. DESVINCULACIÓN DE CBU HABILITADO

a. Ingresar en "Transferencias Bancarias">"Verifique el estado de sus cuentas bancarias registradas"

| Realizar<br>Transferencia     | Cargar<br>Nuevo CBU              |
|-------------------------------|----------------------------------|
| Transferencias<br>Solicitadas | Cuentas Bancarias<br>Registradas |
| Modificar límite              | O AYUDA                          |

b. En el listado de "Cuentas Bancarias Habilitadas para Transferir" (listado en verde) deberá clickear en la cruz con el botón rojo.

| tado de Cuentas Bancarias en P | esos Registradas             |                             |   |
|--------------------------------|------------------------------|-----------------------------|---|
| Cuentas Bancarias Habilitadas  | s para Transferir desde SMSV |                             |   |
| Descripción                    | Titular                      | C.B.U.                      | 1 |
| Banco Galicia                  | XXEKXXX KXXXXX               | ADVACION RACIOCOMINE X 2000 |   |

c. Se solicitará la confirmación de desvinculación, brindando todos los datos de la cuenta bancaria registrada.

| CBU XXXXXXXXXXXXXXXXXXXXXXXXXXXXXXXXXXXX     |
|----------------------------------------------|
| Descripción XXXXXXXX                         |
|                                              |
| Titular XXXXXXXXXXXXXXXXXXXXXXXXXXXXXXXXXXXX |
| CUIT XXXXXXXXXXXX                            |
| Moneda Pesos                                 |

4. CARGA DE SOLICITUD DE TRANSFERENCIA BANCARIA

Transferencia Bancaria - Paso 1 de 4 - Selección de Cuenta de SMSV

Para realizar una solicitud de transferencia es condición que el CBU de la cuenta destino haya sido validado y que la cuenta de Ahorro Mutual de origen cuente con saldo operativo suficiente.

| Realizar       | Cargar            |
|----------------|-------------------|
| Transferencia  | Nuevo CBU         |
| Transferencias | Cuentas Bancarias |
| Solicitadas    | Registradas       |
|                | O AYUDA           |

a. Deberá seleccionar la cuenta de Ahorro Mutual de origen y continuará presionando el botón "siguiente".

| Seleccione       | su Cuenta de SMSV          |
|------------------|----------------------------|
| Cuenta           | Disponible para Transferir |
| 850353/110 PESOS | \$ 730,5                   |
| 850353/111 PESOS | \$ 0,0                     |
| 850353/200 PESOS | \$ 14,6                    |

b. Al seleccionar la cuenta de origen se despliega la pantalla donde deberá:

| 1. "Ingrese el importe":             | Transferencia Bancari | ia - Paso 2 de 4 - Ing   | preso de datos de la tra                                                      | nsferencia                                                                                                    |
|--------------------------------------|-----------------------|--------------------------|-------------------------------------------------------------------------------|----------------------------------------------------------------------------------------------------|
| ingresar el importe a transferir     |                       |                          |                                                                               |                                                                                                    |
| 2. <b>"Seleccione la Cuenta</b>      | DE                    | SDE LA CUENTA 8          | TRANSFERENCIA BAI<br>50353/110 PESOS CO<br>14.150<br>Se le solicitará la vali | <u>NCARIA EN PESOS</u><br><u>N DISPONIBLE PARA TRANSFERIR DE \$</u><br><u>34</u><br>dación por Token para aquellas |
| Destino": al seleccionar,            |                       | transfere                | ncias bancarias de im                                                         | porte superior a \$ 50.000,00                                                                                      |
| desplegar el cuadro                  |                       | EXCEPTO E                | N EL CASO DE CUENTA<br>TITULAR                                                | AS BANCARIAS DE SU PROPIA<br>LIDAD                                                                                 |
| Seleccione C.B.U.: despliega las     |                       | Lími                     | tes de importes vigente                                                       | s para esta transferencia                                                                                          |
| cuentas registradas, al seleccionar  |                       | Sin<br>(límit            | <b>Token</b><br>e Token)                                                      | Con Token<br>(límite diario por asociado)                                                                          |
| la cuenta destino, en                |                       | \$ 50.                   | .000,00                                                                       | \$ 1.000.000,00                                                                                                    |
| el cuadro inferior muestra la        |                       |                          | Datos de su nuev                                                              | a transferencia                                                                                                    |
| información                          |                       | 1. Ingrese<br>el Importe | \$                                                                            |                                                                                                    |
| correspondiente a                    |                       |                          | Seleccione C.B.U.                                                             | <b>~</b>                                                                                                    |
| dicha cuenta.                        |                       | 2.                       | Descripción                                                                   |                                                                                                    |
| 3 "Ingrese un Concento"              |                       | la Cuenta<br>Destino     | Titular                                                                       |                                                                                                    |
| Campo optativo para poder volcar     |                       |                          | C.B.U.                                                                        |                                                                                                    |
| el concento de la transferencia nara |                       | 3. Ingrese               |                                                                               |                                                                                                    |
| que la misma sea identificada nor el |                       | Concepto<br>(Opcional)   |                                                                               |                                                                                                    |
| usuario                              |                       |                          |                                                                               |                                                                                                    |
|                                      |                       |                          |                                                                               | CANCELAR                                                                                                    |

Al seleccionar "siguiente" y confirmar la información de la transferencia en las pantallas sucesivas, de acuerdo al importe que desee transferir, se le va a solicitar "Clave Token" que podrá obtener desde su Filial Móvil.

| ¿Está seguro de que des<br>transferencia banc                                                                                                    | ea realizar la siguiente<br>caria en PESOS ?                                                                                                    |
|----------------------------------------------------------------------------------------------------|----------------------------------------------------------------------------------------------------|
| Cuenta Origen - SMSV XXXXXXXXXX en PESOS                                                                                                    |                                                                                                    |
| Cuenta Destino - Descripcion                                                                                                    | Banco Galicia                                                                                                    |
| Cuenta Destino - CBU                                                                                                    | XHXXXXXXXXXXXXXXXXXXXXXXXXXXXXXXXXXXXXX                                                                                                    |
| Cuenta Destino - Titular                                                                                                    | CARGORICKPOKACKADOG                                                                                                    |
| Importe a Transferir                                                                                                    | \$ 100,00                                                                                                    |
| Términos Legales y Condiciones de lls                                                                                                    | Virtual                                                                                                    |
| Servicio de Transferencia desde Cuent                                                                                                    | <u>virtual</u><br>o específicas para la utilización del<br>a de Ahorro Mutual a la Vista hacia                                                                                                    |
| Servicio de Transferencia desde Cuent<br>cuenta ba<br>LA CONSTANCIA QUE SE EMITE EN<br>INFORMA                                                                                                    | virtuai<br>o específicas para la utilización del<br>a de Ahorro Mutual a la Vista hacia<br>nearia<br>NESTA TRANSACCION ES SOLO<br>TIVA.                                                                                                    |
| Servicio de Transferencia desde Cuent<br>Servicio de Transferencia desde Cuent<br>LA CONSTANCIA QUE SE EMITE EN<br>INFORMA<br>Los presentes Términos Legales y Con<br>Transferencias desde Cuenta de Aho<br>Bancaria, en adelante "El Servicio", funci<br>los "Términos Legales y Condiciones de<br>Filial Virtual", en adelante "Filial Virtua | virtuai<br>o específicas para la utilización del<br>a de Ahorro Mutual a la Vista hacia<br>ncaria.<br>I ESTA TRANSACCION ES SOLO<br>TIVA.<br>diciones específicas del Servicio de<br>rro Mutual a la Vista hacia cuenta<br>ionan como un apartado particular de<br>Uso" del sistema denominado "IVR -<br>l" debido a que sólo por ese sistema                       |
| Servicio de Transferencia desde Cuent<br>Cuenta ba<br>LA CONSTANCIA QUE SE EMITE EN<br>INFORMA<br>Los presentes Términos Legales y Com<br>Transferencias desde Cuenta de Aho<br>Bancaria, en adelante "El Servicio", funci<br>los "Términos Legales y Condiciones de<br>Filial Virtual", en adelante "Filial Virtual                            | Virtual<br>o específicas para la utilización del<br>a de Ahorro Mutual a la Vista hacia<br>ncaria.<br>N ESTA TRANSACCION ES SOLO<br>TIVA.<br>diciones específicas del Servicio de<br>rro Mutual a la Vista hacia cuenta<br>ionan como un apartado particular de<br>Uso" del sistema denominado "IVR -<br>l" debido a que sólo por ese sistema<br>inos y condiciones |

El sistema le confirma la operatoria, permitiendo imprimir o exportar un comprobante.

Transferencia Bancaria - Paso 4 de 4 - Transferencia Confirmada

|                  | rendiente.                                                                                                    |
|------------------|----------------------------------------------------------------------------------------------------|
|                  | Su nro de transferencia es el 64161                                                                                                    |
| Para             | imprimir el comprobante presione el botón "Imprima comprobante".                                                                                                    |
| Se remit         | ió por correo electrónico la presente transacción a su casilla informada<br>nuestro sistema : ХИНИХАНИЩСИНКИМИНИ                                                                                 |
| Si des<br>preser | ea actualizar su dirección de correo electrónico puede hacerlo de forma<br>icial en nuestros centros de atención o por vía telefónica llamando a los<br>números (011) 4129-4000 / 0810-222-7678. |
|                  | Comprobante DF                                                                                                    |
|                  |                                                                                                    |

(\*) La transferencia en estado "pendiente". - La sola concreción del débito en la cuenta de Ahorro Mutual originante no puede ser considerada como que la transferencia se ha concretado exitosamente, sino sólo que se ha cursado, se confirmará la misma cuando el Departamento Relaciones Bancarias la perfeccione.

Podrá verificar el estado de la transferencia accediendo a "Transferencias Bancarias Solicitadas" y obtener el comprobante de solicitud de transferencia.

| Cuentas Bancarias<br>Registradas<br>Modificar límite<br>Transferencias<br>Historico de Transferencias hacia Bancos |              |                         | Realizar<br>Transferencia                   | Realizar<br>ansferencia Cargar<br>Nuevo CBU |             |          |
|----------------------------------------------------------------------------------------------------|--------------|-------------------------|---------------------------------------------|---------------------------------------------|-------------|----------|
| Historico de Transferencias hacia Bancos Transferencias en Pesos                                                   |              | (                       | Transferencias<br>Solicitadas               | Cuentas Banca<br>Registrada                 | arias<br>Is |          |
| Historico de Transferencias hacia Bancos<br>Transferencias en Pesos                                                |              |                         | Modificar limite<br>Transferencias          | e AYUDA                                     |             |          |
|                                                                                                    |              |                         |                                             |                                             |             |          |
|                                                                                                    | Historico de | Transferencias<br>Fecha | hacia Bancos<br>Transferenc<br>Cta. Destino | cias en Pesos<br>Importe                    | Estado      | Acciones |

El usuario deberá controlar periódicamente los saldos y los movimientos de sus cuentas de ahorro mutual luego de ordenada cada transferencia, pues en el caso de que la transferencia sea rechazada, el importe oportunamente debitado será nuevamente acreditado en la cuenta originante dentro del plazo de 24 horas hábiles de notificada SMSV del rechazo o de la imposibilidad de cumplimiento de la transferencia.

SMSV se compromete a cursar la instrucción de transferencia con la mayor diligencia, pero sin asumir obligación de garantía frente al asociado por los incumplimientos y/o demoras en que pudieran incurrir la plataforma de transferencias bancarias y/o las entidades financieras destinatarias.

5. ENVÍO DE COMPROBANTE DE TRANSFERENCIA (SOLICITADA Y EJECUTADA) POR CORREO ELECTRÓNICO

El asociado deberá ingresar a "Mis Servicios", "Transferencias bancarias", "Transferencias bancarias solicitadas"

| Realizar                           | Cargar            |
|------------------------------------|-------------------|
| Transferencia                      | Nuevo CBU         |
| Transferencias                     | Cuentas Bancarias |
| Solicitadas                        | Registradas       |
| Modificar limite<br>Transferencias | e AYUDA           |

Al ingresar figurará un listado de todas las transferencias bancarias realizadas hasta el momento, por todos los medios habilitados, tanto por Canales Virtuales, como por mostrador pudiendo seleccionar la operación a remitir por correo electrónico clickeando en el ícono correspondiente.

### Historico de Transferencias hacia Bancos

Envio por Email de Información de Transferencia Bancaria

|       |                     | Transfere     | ncias en Pesos |           | -       |
|-------|---------------------|---------------|----------------|-----------|---------|
| Nro.  | Fecha               | Cta. Destino  | Importe        | Estado    | Accione |
| 64161 | 26/09/2018<br>10:11 | Banco Galicia | \$ 100.00      | Pendiente | ₽₿₩     |

Se desplegará un que informará los datos de la transferencia y solicitará el correo electrónico destinatario. Verificando si todos los datos son correctos, al "confirmar" la carga se remite un mail con la información al destinatario.

|                     | Dato                                                                                                    | s de su Transferenci | a Bancaria en PESOS                                      |  |
|---------------------|----------------------------------------------------------------------------------------------------|----------------------|----------------------------------------------------------|--|
|                     | Fecha y Ho                                                                                                    | ora de la Solicitud  | 26-09-2018 10:11:47                                      |  |
|                     | Estado<br>Titular Cuenta Origen<br>CUIT/CUIL del Titular Cuenta<br>Origen<br>CUIT de SMSV<br>Titular Cuenta Destino<br>CUIT/CUIL del Titular Cuenta<br>Destino<br>C.B.U. Cuenta Destino |                      | Pendiente           XXXXXXXXXXXXXXXXXXXXXXXXXXXXXXXXXXXX |  |
|                     |                                                                                                    |                      |                                                          |  |
|                     |                                                                                                    |                      |                                                          |  |
|                     |                                                                                                    |                      |                                                          |  |
|                     |                                                                                                    |                      |                                                          |  |
|                     |                                                                                                    |                      |                                                          |  |
|                     |                                                                                                    |                      |                                                          |  |
| Importe Transferido |                                                                                                    | te Transferido       | \$ 100.00                                                |  |
|                     | In                                                                                                    | grese la información | del Email a enviar                                       |  |
|                     | Dirección de<br>Email                                                                                                    |                      |                                                          |  |
| 0                   | Comentarios<br>(opcional)                                                                                                    |                      |                                                          |  |